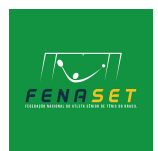

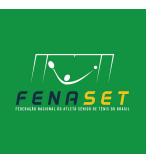

## PASSO A PASSO PARA A INSCRIÇÃO NO IPIN

1. Acesse o site da ITF (<u>www.itftennis.com</u>) e clique no canto superior direto onde está escrito "IPIN";

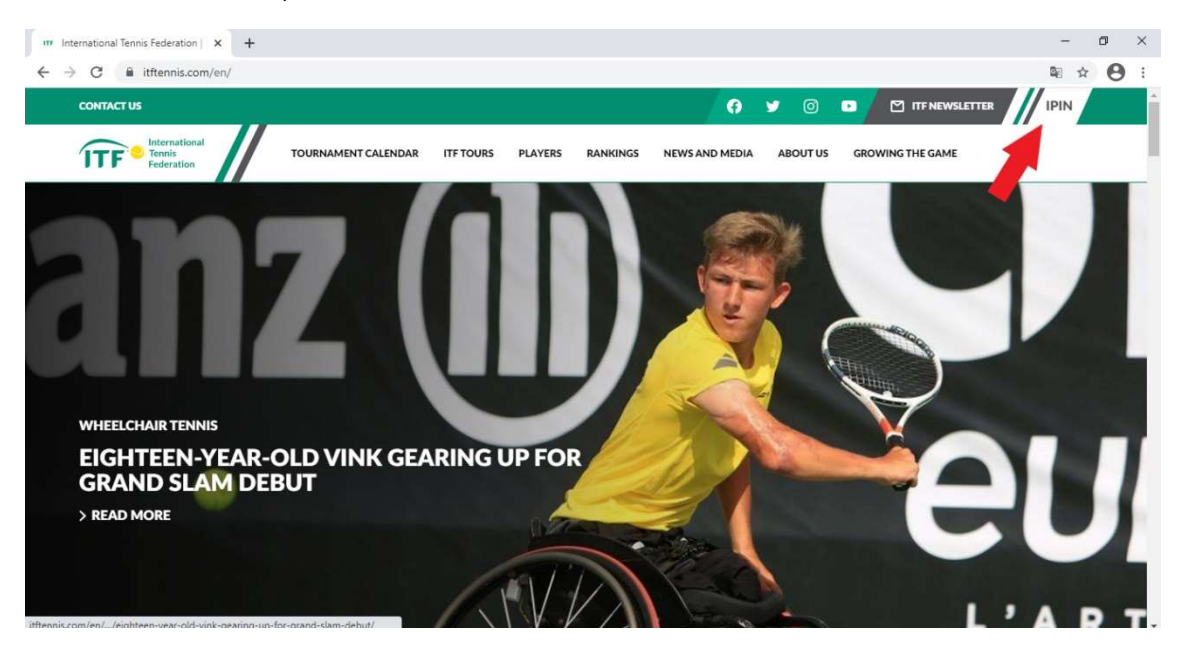

2. Quando abrir a próxima página clique em "SENIORS";

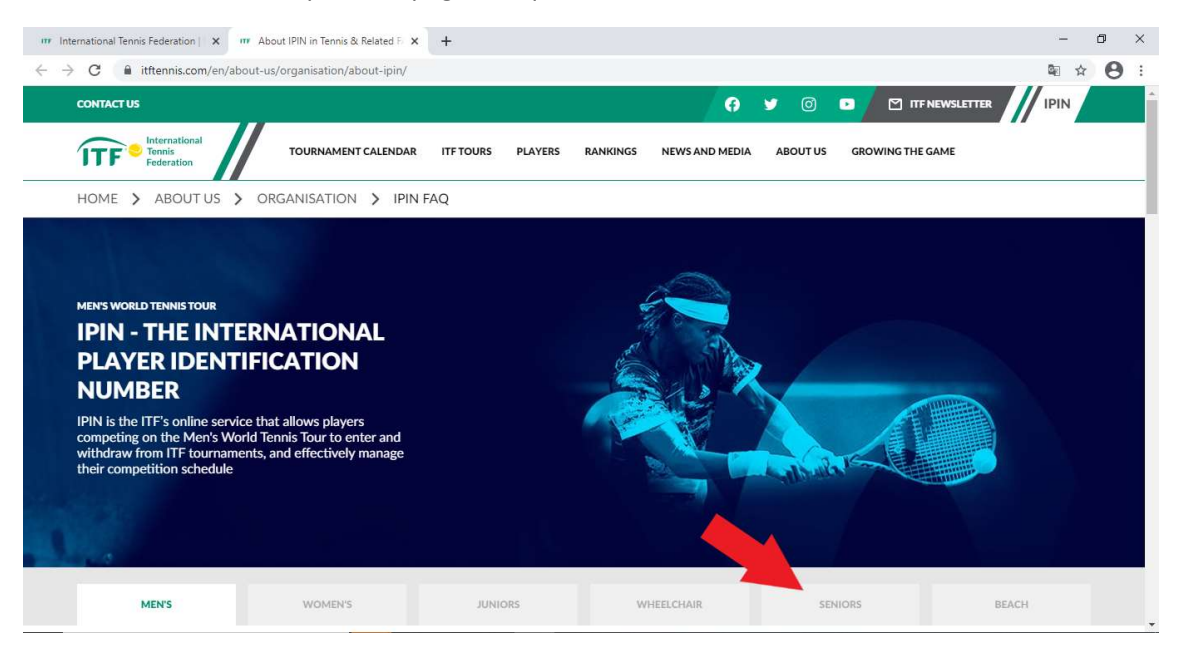

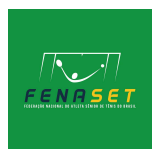

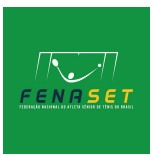

## 3. Na próxima tela procure "REGISTER OR LOGIN TO IPIN", clique nesse botão;

| nternational Tennis Federation   🗴 🗰 About IPIN in Tennis & Related Fi 🗴 🕂                                                                                                    | - 0   |
|----------------------------------------------------------------------------------------------------|-------|
| C      itftennis.com/en/about-us/organisation/about-ipin/?type=seniors                                                                                                    | 副 ☆ 🤇 |
| CONTACT US 🕜 🕑 🗇 🖸 ITF NEWS                                                                                                    |       |
| TTF TOURNAMENT CALENDAR ITF TOURS PLAYERS RANKINGS NEWS AND MEDIA ABOUT US GROWING THE GAME                                                                                                    |       |
| HOME > ABOUT US > ORGANISATION > IPIN FAQ                                                                                                    |       |
| Seniors Tennis Tour IPIN FAQ                                                                                                    |       |
| Welcome. This page provides information on how to register and start your journey on the ITF Seniors Tour.                                                                                                    |       |
| All players competing on the Seniors Tennis Tour require an IPIN membership. Players who register for IPIN<br>membership will receive their own unique IPIN, which will remain the same throughout their career playing in ITF<br>tournaments. |       |
| The IPIN online service provides calendar information, instant tournament entry and withdrawal, online payments,<br>entry status and tournament schedules 24 hours a day. 365 days a year and is available in English, French, and<br>Spanish. |       |
| REGISTER OR LOGIN TO IPIN                                                                                                    |       |
|                                                                                                    |       |
| WHAT ARE THE MINIMUM AGES PLAYERS MUST BE TO OBTAIN AN IPIN?                                                                                                    | ~     |
|                                                                                                    |       |

4. Nessa tela, quando já tiver seu IPIN registrado você poderá fazer seu login, como ainda não possuímos nosso registro, vamos clicar em "Sign up now";

| 🚥 International Tennis Federation   🗙   🗰 About IPIN in Tennis & Related   🗴 🔕 Ipin 🗙 +                                                                                                    |    | -       | ٥     |        | ×     |
|----------------------------------------------------------------------------------------------------|----|---------|-------|--------|-------|
| C idittennis.b2clogin.com/idittennis.onmicrosoft.com/b2c_1a_signup_signin/oauth2/v2.0/authorize?dient_id=1e3b8f48-f6d9-47f4-8b3f-0e066732d693&redirect_uri=https%3.                                                                                       | 8  | a ⊀     | 2 (   | 8      | :     |
|                                                                                                    |    |         |       |        |       |
| Welcome to IPIN                                                                                                    |    |         |       |        |       |
| Please note: your password for the old IPIN website will not work. If<br>this is your first time logging into the updated service you will need<br>to update your password. Click "Reset Password" below if this is<br>your first visit to this new site. |    |         |       |        |       |
| Email Address                                                                                                    |    |         |       |        |       |
| Passward Reset Password                                                                                                    |    |         |       |        |       |
| SIGN IN<br>Don't have an account? Sign up now                                                                                                    | 0  |         |       | 4      |       |
|                                                                                                    | 1  | Y       | (CAL) |        | - INC |
| Contact us Terms and conditions Privacy                                                                                                    | 10 | and the | ALL N | 10 - A | 18/2  |

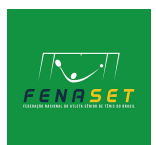

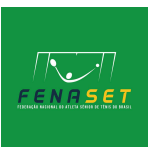

## 5. O próximo passo é clicar em "PROCEED";

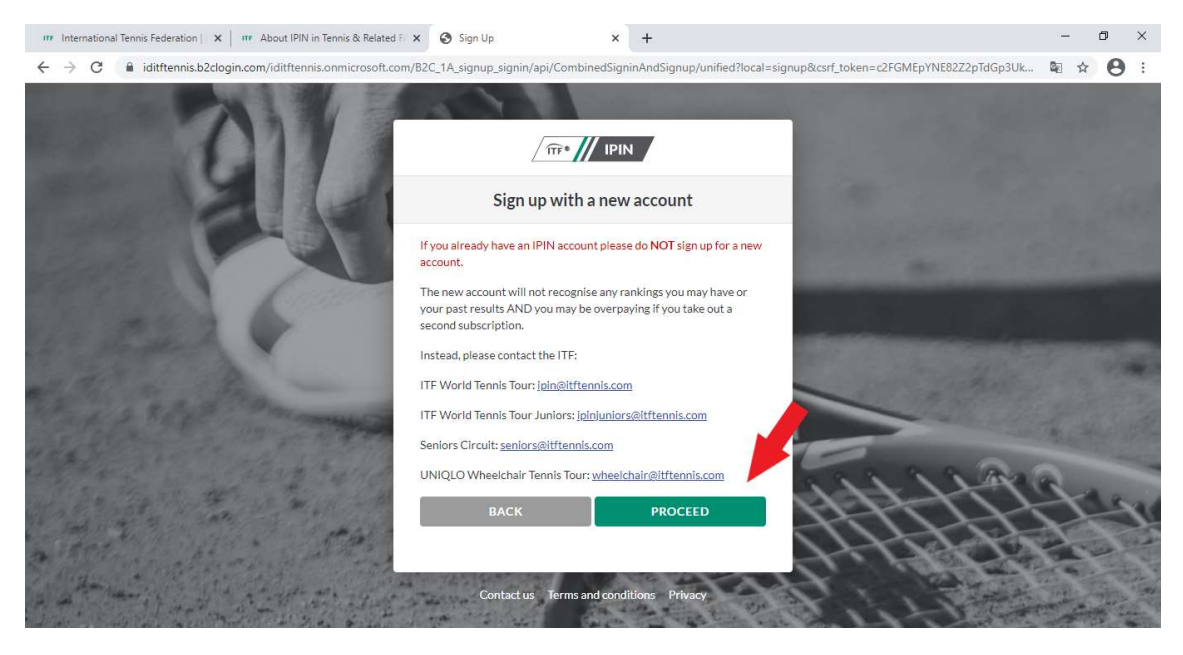

6. Nessa tela a ITF mostra quais serão os passos para fazer seu registro, basta clicar em "GET STARTED";

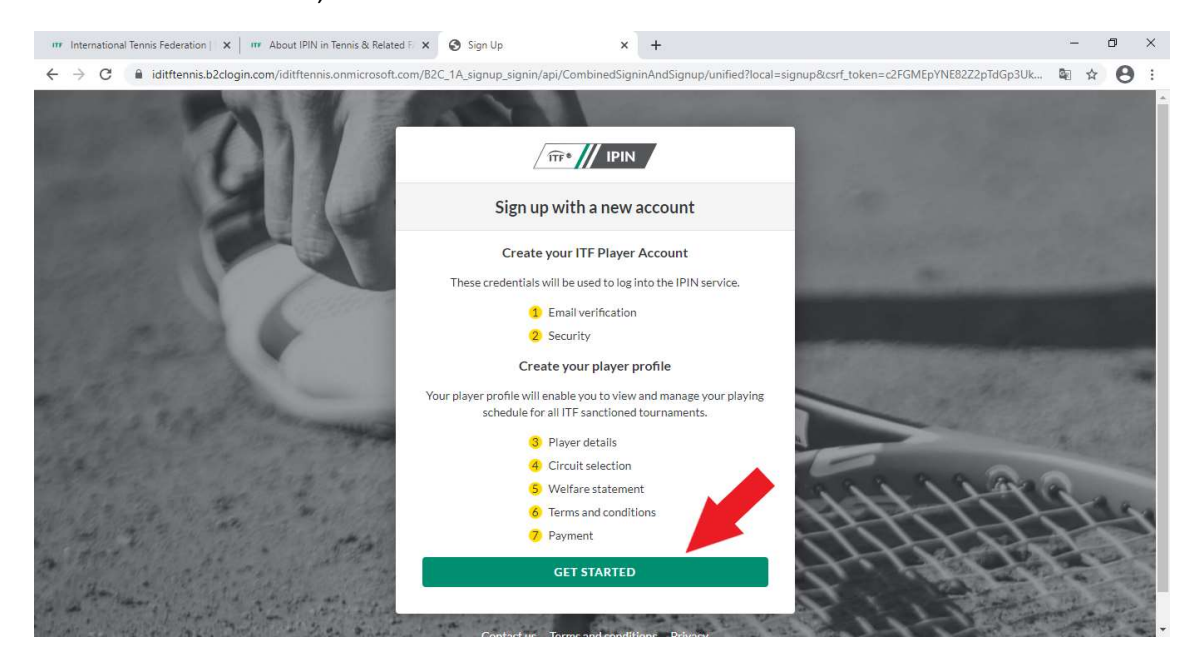

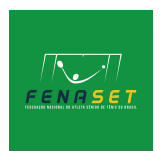

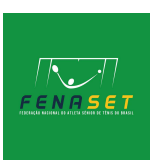

7. A ITF irá te mandar um e-mail com um código verificador, para isso, escreva teu e-mail no campo e clique em "SEND VERIFICATION CODE";

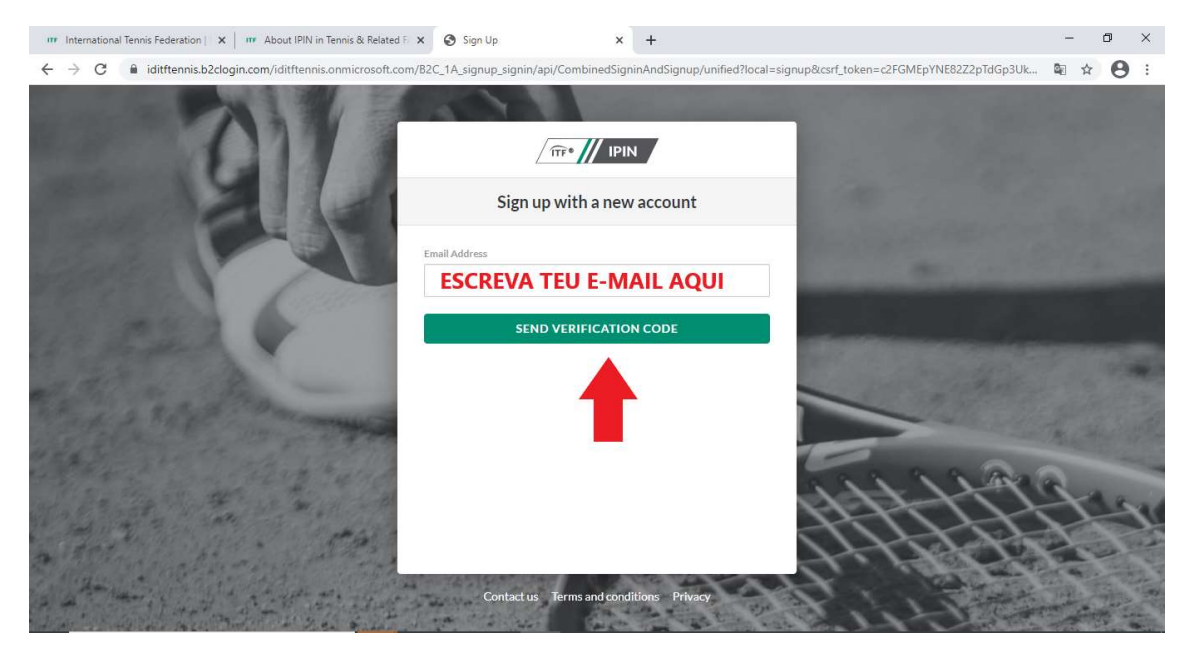

8. Para continuar, você terá que acessar seu e-mail e ver o código que a ITF te mandou, coloque ele no campo indicado e clique em "VERIFY CODE";

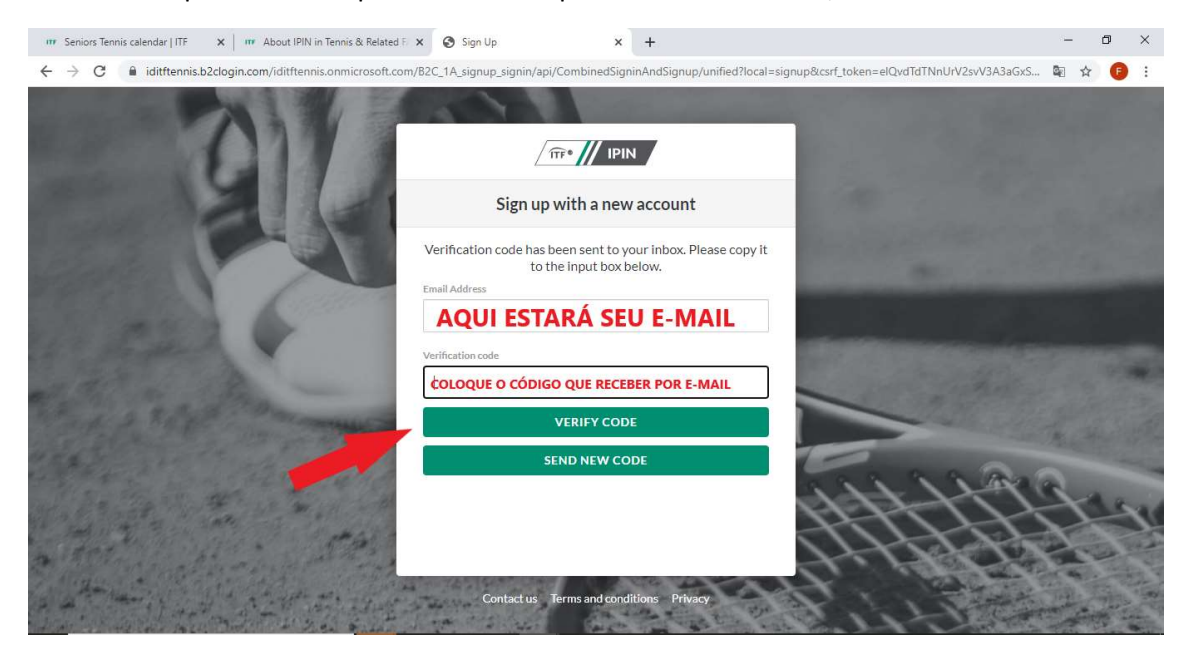

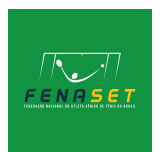

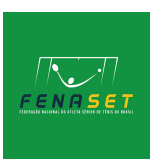

9. O próximo passo é criar sua senha, ela tem que conter número(s), letra(s) minúsculas e letra(s) maiúsculas, e um número mínimo de 8 caracteres. Após escrever sua senha e confirmar ela no campo de baixo, clique em "CREATE";

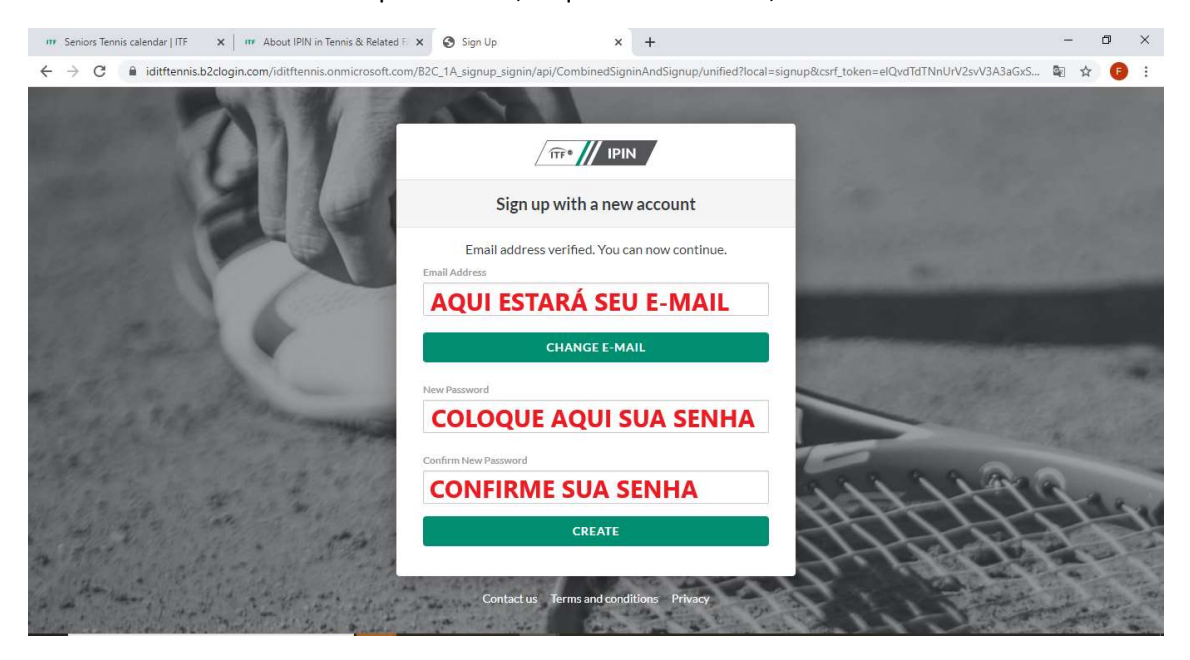

10. Agora, clique em "CREATE PLAYER PROFILE" para criar seu perfil;

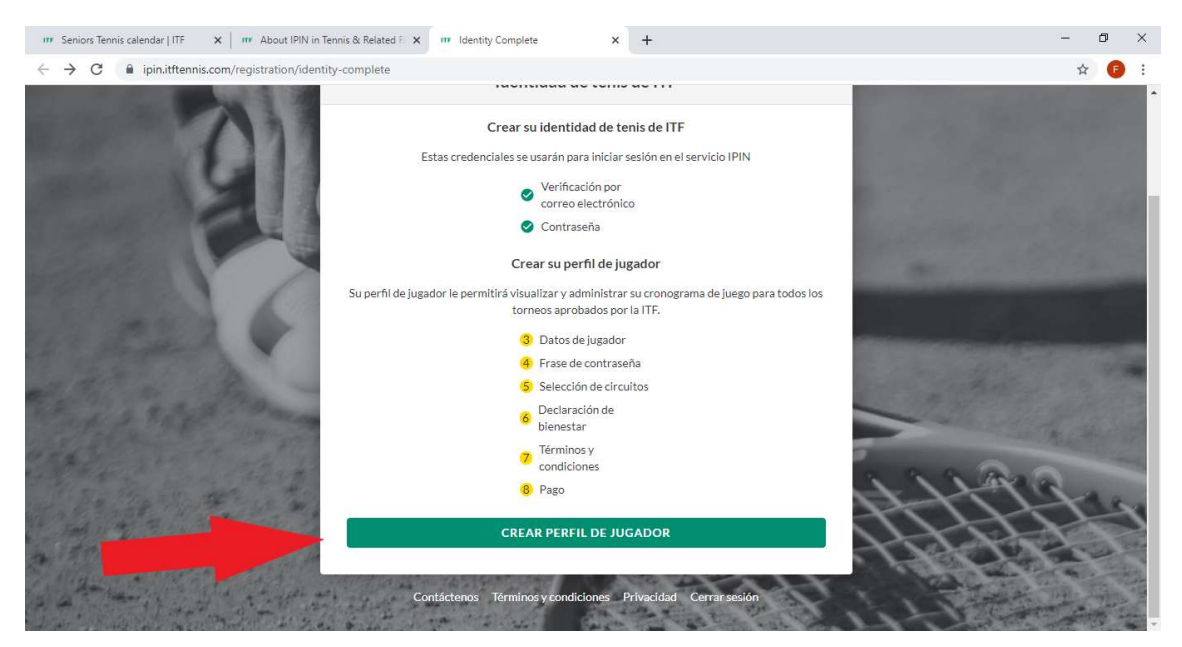

11. Nesse momento você vai inserir seus dados, que estão na seguinte sequência: Nome, sobrenome, gênero, data de nascimento (dia/mês/ano), nacionalidade, endereço (existem 3 campos, não é necessário usar todos), cidade, estado, CEP e por último país. Após preencher tudo, e conferir se as informações estão corretas, clique em "NEXT";

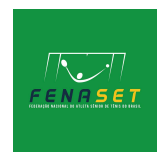

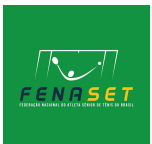

| m Seniors Tennis calendar   ITF 🗙 m About IPIN in Ter                                                                                                    | nnis & Related Fi x III Player Details x +                                                                                                    | - 0 ×                                                                                                    |
|----------------------------------------------------------------------------------------------------|----------------------------------------------------------------------------------------------------|----------------------------------------------------------------------------------------------------|
| ← → C ■ ipin.itftennis.com/registration/player-                                                                                                    | details                                                                                                    | * 🙃 :                                                                                                    |
|                                                                                                    |                                                                                                    |                                                                                                    |
|                                                                                                    |                                                                                                    | COLUMN TWO IS NOT                                                                                                    |
| Strength Strength of the local strength of the local strength of the local strength of the local strength of the                                                                                                    |                                                                                                    | Contraction of the local distance of the local distance of the loc |
| and the local division of the local division of the local division |                                                                                                    | Contract and the local data                                                                                                    |
|                                                                                                    | Creación de perfil del jugador                                                                                                    | Contract of the state                                                                                                    |
|                                                                                                    | 3 Datos de jugador                                                                                                    | and the second second second second second second second second second second second second second second second                                                                                                    |
| A CONTRACTOR                                                                                                    | Toda la información en esta página se requiere como parte del proceso de inscripción de                                                                                                    | and the second second se                                                                                                    |
|                                                                                                    | jugadores.                                                                                                    |                                                                                                    |
| and the second of the                                                                                                    | Nombre de pila                                                                                                    | and a second second second second second second second second second second second second second second second                                                                                                    |
| a second second                                                                                                    |                                                                                                    | and the second second                                                                                                    |
| and the second second                                                                                                    | Apellido                                                                                                    |                                                                                                    |
| and a set of the second                                                                                                    |                                                                                                    | A CONTRACTOR OF THE OWNER OF THE OWNER OWNER OF THE OWNER OWNER OWNER OWNER OWNER OWNER OWNER OWNER OWNER OWNER OWNE                                                                                                    |
| and a set of the set                                                                                                    | Género Selesciono género                                                                                                    |                                                                                                    |
| A second the second                                                                                                    | Selectione genero                                                                                                    | Att to                                                                                                    |
| A loss of the second second second second second second second second second second second second second second                                                                                                    | Fecha de nacimiento                                                                                                    | 114142                                                                                                    |
| a the truck of the agent                                                                                                    |                                                                                                    | - THORE -                                                                                                    |
| the same of the state of the                                                                                                    | Nacionalidad                                                                                                    |                                                                                                    |
| The share the the the                                                                                                    |                                                                                                    |                                                                                                    |
|                                                                                                    |                                                                                                    |                                                                                                    |
| ute Saniaer Tannic calendar   ITE V ute Alenet IDM in Ta                                                                                                    |                                                                                                    | – a x                                                                                                    |
| The seniors Tennis calendar   ITF X The About IPIN in Ten                                                                                                    | nnis & Related F X III Player Details X +                                                                                                    | - 0 X                                                                                                    |
| Tr Seniors Tennis calendar   ITF x III About IPIN in Ten     ← → C                                                                                                    | nnis & Related F x m Player Details x +<br>details                                                                                                    | - 0 ×<br>* 6 :                                                                                                    |
| Treating Seniors Tennis calendar   ITF x m About IPIN in Te     ← → C                                                                                                    | nis & Related F X III Player Details X +<br>details<br>Dirección 1                                                                                                    | - ¤ ×<br>\$ (2) :                                                                                                    |
| Trenois Tennis calendar   ITF x mr About IPIN in Te                                                                                                    | nis & Related F x III Player Details x +<br>details<br>Dirección 1                                                                                                    | - ¤ ×<br>\$ ? :                                                                                                    |
| Tr Seniors Tennis calendar   ITF x m About IPIN in Te                                                                                                    | nis & Related F x III Player Details x + details Dirección 1 Dirección 2                                                                                                    | - ¤ ×<br>\$ ? :                                                                                                    |
| Tr Seniors Tennis calendar   ITF x m About IPIN in Te                                                                                                    | nis & Related F x m Player Details x + details Dirección 1 Dirección 2                                                                                                    | - ¤ ×<br>\$ ? :                                                                                                    |
| Tr Seniors Tennis calendar   ITF x m About IPIN in Te                                                                                                    | nis & Related F X III Player Details X + details Dirección 1 Dirección 2 Dirección 3 Dirección 3                                                                                                    | - 0 ×                                                                                                    |
| Tr Seniors Tennis calendar   ITF x mr About IPIN in Te                                                                                                    | nis & Related F X W Player Details X + details Dirección 1 Dirección 2 Dirección 3                                                                                                    | - 0 ×                                                                                                    |
| Tr Seniors Tennis calendar   ITF x mr About IPIN in Te                                                                                                    | nis & Related T. X W Player Details X + details Dirección 1 Dirección 2 Dirección 3 Ciodad                                                                                                    | -                                                                                                    |
| Tr Seniors Tennis calendar   ITF x mr About IPIN in Te                                                                                                    | nis & Related T x r Player Details x + details Dirección 1 Dirección 2 Dirección 3 Ciudad                                                                                                    | - 0 ×                                                                                                    |
| Tr Seniors Tennis calendar   ITF x m About IPIN in Te                                                                                                    | nis & Related T x w Player Details x + details Dirección 1 Dirección 2 Dirección 3 Ciodad Pals/lestado                                                                                                    | - 0 ×                                                                                                    |
| Tr Seniors Tennis calendar   ITF x mr About IPIN in Te                                                                                                    | nis & Related F x w Player Details x + details Dirección 1 Dirección 2 Dirección 3 Cliodad Cliodad I                                                                                                    | - 0 ×                                                                                                    |
| m Seniors Tennis calendar   ITF       x       m About IPIN in Te            ←         →         C           ipin.ittennis.com/registration/player.                                                                                                    | nis & Related F x w Player Details x + details Dirección 1 Dirección 2 Dirección 3 Ciudad Ciudad Linección 3 Linección 3 Linec | -                                                                                                    |
| m <sup>*</sup> Seniors Tennis calendar    TF x         m <sup>*</sup> About IPIN in Te            ←         →         C             ←         →         C             m         ipin.ittlennis.com/registration/player.                                                                                                    | nis & Related F x w Player Details x + details Dirección 1 Dirección 2 Cindad Cindad Cindad Cindad Cindad Cindad Cindad                                                                                                    |                                                                                                    |
| m         Seniors Tennis calendar    TF         x         m         About IPIN in Te             ←         →         C             m         About IPIN in Te                                                                                                    | nis & Related F x v Player Details x + details Dirección 1  Cirección 2  Ciudad  Ciudad  Ciuda |                                                                                                    |
| Image: Seniors Tennis calendar    TF       X       Image: About PIN in Television         Image: About PIN in Television       Image: About PIN in Television       Image: About PIN in Television         Image: About PIN in Television       Image: About PIN in Television       Image: About PIN in Television         Image: About PIN in Television       Image: About PIN in Television       Image: About PIN in Television         Image: About PIN in Television       Image: About PIN in Television       Image: About PIN in Television         Image: About PIN in Television       Image: About PIN in Television       Image: About PIN in Television         Image: About PIN in Television       Image: About PIN in Television       Image: About PIN in Television         Image: About PIN in Television       Image: About PIN in Television       Image: About PIN in Television         Image: About PIN in Television       Image: About PIN in Television       Image: About PIN in Television         Image: About PIN in Television       Image: About PIN in Television       Image: About PIN in Television         Image: About PIN in Television       Image: About PIN in Television       Image: About PIN in Television         Image: About PIN in Television       Image: About PIN in Television       Image: About PIN in Television         Image: About PIN in Television       Image: About PIN in Television       Image: About PIN in Television                                                                                                    | nis & Related F X W Player Details X + details  Dirección 1  Dirección 2  Dirección 3  Ciudad  Ciudad  Ciudad  Ciudad  Ciudad  Ciudad  Ciudad  Salvestado  Allower and Allower and Allower |                                                                                                    |
| ************************************                                                                                                    | nis & Related F X III Player Details X + details  Dirección 1  Dirección 2  Dirección 3  Ciudad  Salstestado  Ciudad  Ciudad  Salstestado  Salstestado  Salstesta |                                                                                                    |
| Image: Seniors Tennis calendar    TF       X       Image: About PIN in Tele         Image: About PIN in Tele       Image: About PIN in Tele       Image: About PIN in Tele         Image: About PIN in Tele       Image: About PIN in Tele       Image: About PIN in Tele         Image: About PIN in Tele       Image: About PIN in Tele       Image: About PIN in Tele         Image: About PIN in Tele       Image: About PIN in Tele       Image: About PIN in Tele         Image: About PIN in Tele       Image: About PIN in Tele       Image: About PIN in Tele         Image: About PIN in Tele       Image: About PIN in Tele       Image: About PIN in Tele         Image: About PIN in Tele       Image: About PIN in Tele       Image: About PIN in Tele         Image: About PIN in Tele       Image: About PIN in Tele       Image: About PIN in Tele         Image: About PIN in Tele       Image: About PIN in Tele       Image: About PIN in Tele         Image: About PIN in Tele       Image: About PIN in Tele       Image: About PIN in Tele         Image: About PIN in Tele       Image: About PIN in Tele       Image: About PIN in Tele         Image: About PIN in Tele       Image: About PIN in Tele       Image: About PIN in Tele         Image: About PIN in Tele       Image: About PIN in Tele       Image: About PIN in Tele         Image: About PIN in Tele       Image: About PIN in Tele                                                                                                    | nis & Related F X W Player Details X + details  Dirección 1  Dirección 2  Dirección 3  Cuidad  Dirección 3  Cuidad  PaloJestado  I  Código postal  Pals Seleccione país  V  SIGUIENTE                                                                                                    |                                                                                                    |
| Image: Seniors Tennis calendar    TF       X       Image: About PIN in Tele         Image: About PIN in Tele       Image: About PIN in Tele       Image: About PIN in Tele         Image: About PIN in Tele       Image: About PIN in Tele       Image: About PIN in Tele         Image: About PIN in Tele       Image: About PIN in Tele       Image: About PIN in Tele         Image: About PIN in Tele       Image: About PIN in Tele       Image: About PIN in Tele         Image: About PIN in Tele       Image: About PIN in Tele       Image: About PIN in Tele         Image: About PIN in Tele       Image: About PIN in Tele       Image: About PIN in Tele         Image: About PIN in Tele       Image: About PIN in Tele       Image: About PIN in Tele         Image: About PIN in Tele       Image: About PIN in Tele       Image: About PIN in Tele         Image: About PIN in Tele       Image: About PIN in Tele       Image: About PIN in Tele         Image: About PIN in Tele       Image: About PIN in Tele       Image: About PIN in Tele         Image: About PIN in Tele       Image: About PIN in Tele       Image: About PIN in Tele         Image: About PIN in Tele       Image: About PIN in Tele       Image: About PIN in Tele         Image: About PIN in Tele       Image: About PIN in Tele       Image: About PIN in Tele         Image: About PIN in Tele       Image: About PIN in Tele                                                                                                    | nis & Related T X W Player Details X + details  Dirección 1  Dirección 2  Dirección 3  Ciudad  Dirección 3  Ciudad  Dirección 3  Ciudad  Dirección 3  Ciudad  Dirección 4  Ciudad  Dirección 5  Ciudad  Ciudad  Dirección 5  Ciudad  Ciudad  C |                                                                                                    |

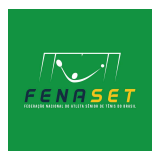

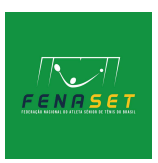

12. A próxima tela vai te pedir para criar uma frase para lembrar da sua senha caso você precise, coloque essa frase no primeiro campo, no segundo campo coloque uma dica para lembrar dessa frase. Após isso clique em "NEXT";

| 🚥 Seniors Tennis calendar   ITF 🛛 🗙 📔 🚥 About IPIN in Tenr                                                                                                    | nis & Related Fin 🗙 🔐 Pass Phrase | × +                                        | - a ×                                                                                                    |
|----------------------------------------------------------------------------------------------------|-----------------------------------|--------------------------------------------|----------------------------------------------------------------------------------------------------|
| $\leftrightarrow$ $\rightarrow$ C $($ ipin.itftennis.com/registration/pass-ph                                                                                                    | rase                              |                                            | x 🕑 :                                                                                                    |
| 01                                                                                                    |                                   |                                            |                                                                                                    |
|                                                                                                    | Creaci                            | ón de perfil del jugador                   | Contraction of the Party of                                                                                                    |
|                                                                                                    |                                   | Frase de contraseña                        |                                                                                                    |
| and the second second s | Configure su frase                | de contraseña y una pista para recordarlo. |                                                                                                    |
| 11 10 10 A                                                                                                    | Frase de contraseña               |                                            |                                                                                                    |
| a the state -                                                                                                    | Pista de frase de contraseña      |                                            |                                                                                                    |
| Read & Royal Provent                                                                                                    |                                   |                                            |                                                                                                    |
| and a state of the state of the                                                                                                    |                                   | SIGUIENTE                                  | A CONTRACTOR OF THE OWNER OF THE OWNER OWNER OF THE OWNER OWNER OWNER OWNER OWNER OWNER OWNER OWNER OWNER OWNER OWNER OWNER OWNER OWNER OWNER OWNER OWNER OWNER OWNER OWNER OWNER OWNER OWNER OWNER OWNER OWNER OWNER OWNER OWNER OWNER OWNER OWNER OWNER OWNER OWNER OWNER OWNER OWNER OWNER OWNER OWNER OWNER OWNER OWNER OWNER OWNER OWNER OWNER OWNE |
|                                                                                                    |                                   |                                            | w Etth                                                                                                    |
| a station allowing the                                                                                                    |                                   |                                            | HERE .                                                                                                    |
|                                                                                                    | Contáctenos Térmir                | nos y condiciones Privacidad Cerrar sesio  | in Aller and Aller and All                                                                                                    |

13. Agora você vai selecionar o circuito que vai disputar os torneios, no nosso caso, selecione o "Seniors Circuit" que está circulado na figura, e depois clique em "NEXT";

| 🚥 Seniors Tennis calendar   ITF x and About IPIN in Tennis & Related F. x and Circuit Selection x +                                                                                                    | - | ٥ | ×          |
|----------------------------------------------------------------------------------------------------|---|---|------------|
| ← → C 🔒 ipin.ittennis.com/registration/circuit-selection                                                                                                    | ☆ | F | :          |
|                                                                                                    |   |   |            |
| Creación de perfil del jugador                                                                                                    |   |   | 1          |
| Selección de circuitos     Por favor, seleccione los circuitos en los que es elegible para competir.                                                                                                    |   |   | l          |
| Second Second Secon |   |   |            |
| TTF® Wheelchair Circuit                                                                                                    |   |   |            |
|                                                                                                    | 2 |   |            |
| ÎTFÊ <sup>®</sup> Senior Circuit                                                                                                    | X |   |            |
|                                                                                                    |   |   | at some so |

| FENRIS ET                                                                                         |        |
|---------------------------------------------------------------------------------------------------|--------|
| 💷 Seniors Tennis calendar   ITF x 🛛 💷 About IPIN in Tennis & Related Fi x 💷 Circuit Selection x 🕂 | - o ×  |
| ← → C ( a ipin.itftennis.com/registration/circuit-selection                                       | ☆ 😰 :  |
| Creación de perfil del jugador                                                                    |        |
| Por favor, seleccione los circuitos en los que es elegible para competir.                         |        |
| ITF® Wheelchair Circuit                                                                           |        |
| ITF® senior Circuit SIGUIENTE                                                                     | HERE - |

## 14. As próximas duas telas são termos e condições, clique em "ACCEPT";

| 🚥 Seniors Tennis calendar   ITF 🛛 🗙 📔 🚥 About IPIN in Ten                                                                                                    | nis & Related 🗄 🗙                                                                                                    | m Welfare Statement                                                                                                    | × +                                                                                   |                                                                                            |                       | -       | ٥     | $\times$ |
|----------------------------------------------------------------------------------------------------|----------------------------------------------------------------------------------------------------|----------------------------------------------------------------------------------------------------|---------------------------------------------------------------------------------------|--------------------------------------------------------------------------------------------|-----------------------|---------|-------|----------|
| $\leftrightarrow$ $\rightarrow$ C $($ ipin.itftennis.com/registration/welfare-                                                                                                    | -statement                                                                                                    |                                                                                                    |                                                                                       |                                                                                            |                       | \$      | F     | :        |
|                                                                                                    |                                                                                                    | \                                                                                                    | IPIN                                                                                  |                                                                                            | 123                   |         |       | ſ        |
| Contraction of the local division of the local division of the loc |                                                                                                    | Creación de per                                                                                                    | fil del ju                                                                            | gador                                                                                      | 1                     |         |       |          |
|                                                                                                    |                                                                                                    | 6 Declaración                                                                                                    | de bienes                                                                             | tar                                                                                        | and the second second |         |       |          |
| Sales V                                                                                                    | Se han realizado<br>Agencia Internad<br>de TACP y vuelva                                                                                                    | cambios en el Consentimiento d<br>cional de Integridad del Tenis. Les<br>a a confirmar su aceptación de es                                                                                                    | e TACP en r<br>la nueva de<br>ta declaraci                                            | espuesta al lanzamiento de la<br>eclaración de consentimiento<br>ón de bienestar de la ITF |                       |         |       |          |
| and a state of the                                                                                                    | Declaración de E                                                                                                    | Bienestar del Jugador                                                                                                    |                                                                                       |                                                                                            |                       |         |       |          |
| the standing of                                                                                                    | 1. Acuerdos de                                                                                                    | l jugador                                                                                                    |                                                                                       |                                                                                            | <b>Contractor</b>     |         |       |          |
|                                                                                                    | Declaro que tenç<br>• las Reglas de<br>• las Regulacio<br>correspondi<br>1.) World Ten<br>• iii) Tour de Te<br>• iii) Tour de Te<br>• iii) Tour de Te<br>• el Programa<br>• (si correspor<br>(colectivamente | go conocimiento de y cumpliré co<br>I Tenis, según aprobación de la Fi-<br>nes del Circuito, el Código de Co-<br>metes para los circuitos en los qui<br>nis Tour de IUTF, Masculino o Fem-<br>nis Tour de Juveniles de ITF; y/o<br>nis de Playa de ITF; y/o<br>le Veteranos de ITF; y/o<br>le Veteranos de ITF; y/o<br>contra el Dopaje en el Tenis de ITF<br>contra el Dopaje en el Tenis de ITF<br>contra el Dopaje en el Tenis de ITF<br>contra el Dopaje en el Tenis de ITF | n:<br>ederación Ir<br>nducta y la<br>e participe, «<br>enino; y/o<br>ITF; y<br>ITF; y | iternacional de Tenis,<br>Política de Bienestar de la ITF<br>iomo:                         |                       | ditte   |       |          |
|                                                                                                    |                                                                                                    | RECHAZAR                                                                                                    | -                                                                                     | ACEPTAR                                                                                    |                       | and the | 71.22 | -        |

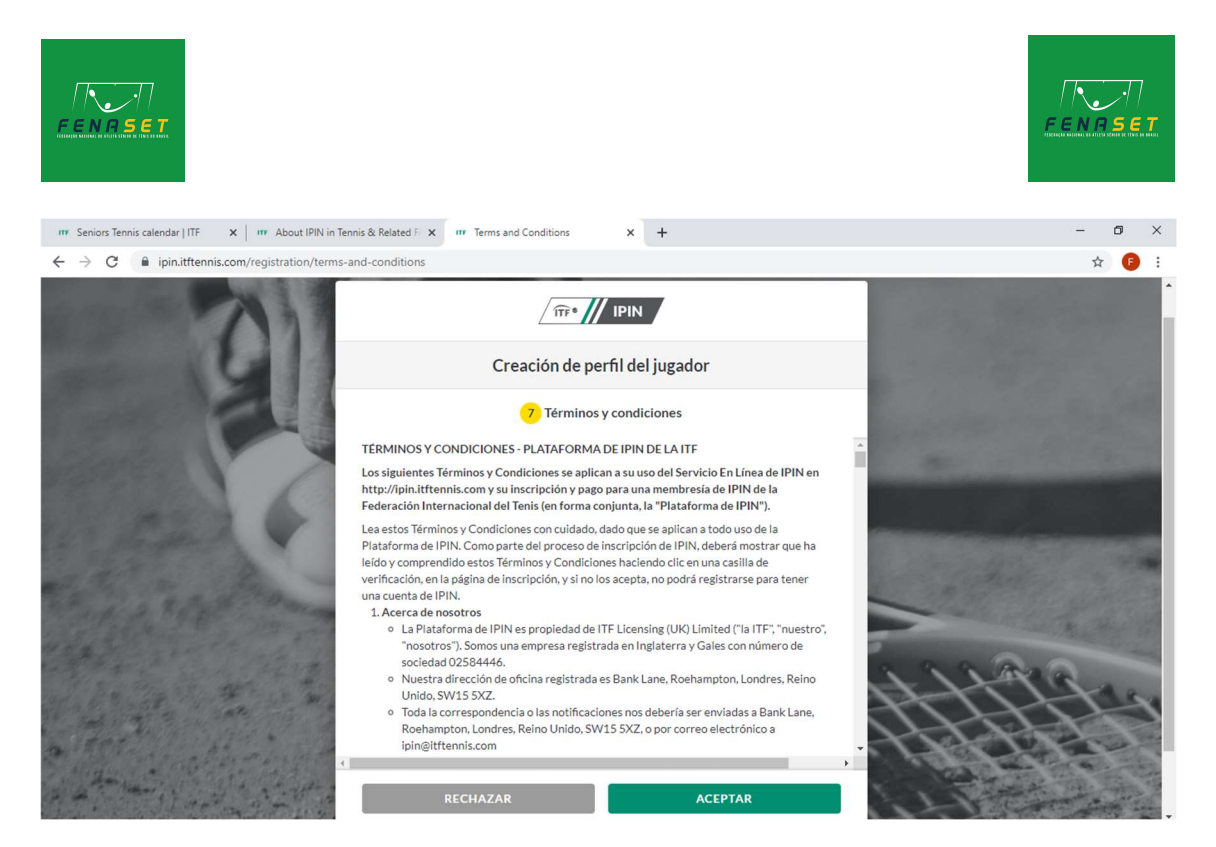

15. Irá aparecer na tela o circuito selecionado e o valor a pagar, no caso do Seniors o pagamento é por torneio, e ele é realizado direto com o árbitro ou organização. Basta clicar em "CONTINUE";

| 🚥 Seniors Tennis calendar   ITF 🛛 🗙 📔 🚥 About IPIN in Tennis & Related                                                                                                    | x Payment Initiation x +                                                       |        | -      | ٥    | ×       |
|----------------------------------------------------------------------------------------------------|--------------------------------------------------------------------------------|--------|--------|------|---------|
| $\leftrightarrow$ $\rightarrow$ C $($ ipin.itftennis.com/registration/payment-initiation                                                                                                    |                                                                                |        |        | \$ F | :       |
| 21                                                                                                    |                                                                                |        | 32     |      |         |
|                                                                                                    | Creación de perfil del jugador                                                 |        |        |      | 2       |
|                                                                                                    | 8 Pago                                                                         |        |        |      | 2       |
| Charles and the second second s | El untilito paso es crear su cuenta, se re solicitara el pago si es necesario. |        |        |      |         |
| Senior Ci                                                                                                    | cuit                                                                           | \$0.00 |        |      |         |
| Total                                                                                                    |                                                                                | \$0.00 |        |      |         |
| Rep & Roya Tommer                                                                                                    | CONTINUAR                                                                      |        | 12     |      |         |
| and the second second second                                                                                                    | CHANGE CIRCUITS                                                                |        |        |      |         |
| a ter                                                                                                    |                                                                                | X      | 1112   |      | N. N.   |
| a attended of the state                                                                                                    | Contáctenos Términos y condiciones Privacidad Cerrar sesión                    | 1.4    | L'HERE |      | Part of |

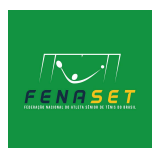

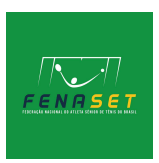

16. Seu cadastro está finalizado, para acessar seu IPIN repita os passos 1, 2 e 3, coloque seu e-mail e senha, ou nessa tela clique em "here" e te direcionará para sua página;

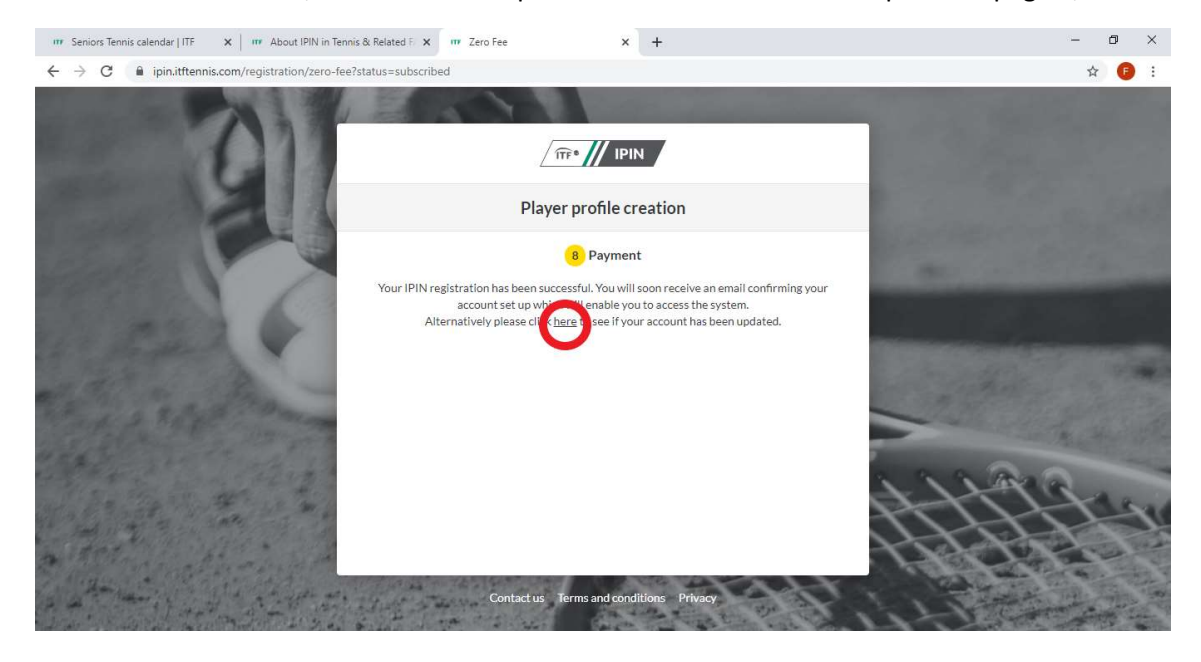